## COMO SOLICITAR CANCELAMENTO DE ART

### Portal de Serviços do Crea-MS

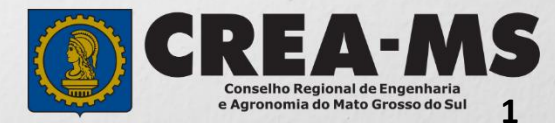

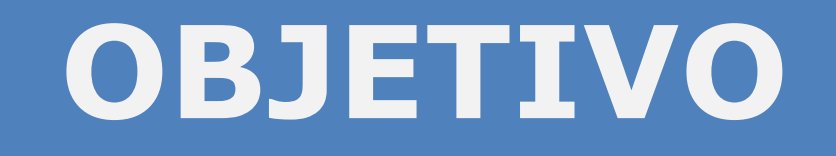

Apresentar os procedimentos para Cancelamento de ART pelo Portal de Serviços do Crea-MS.

É um procedimento necessário para solicitar ao Crea o cancelamento da ART, conforme artigo 21 da Resolução 1137/23 do Confea.

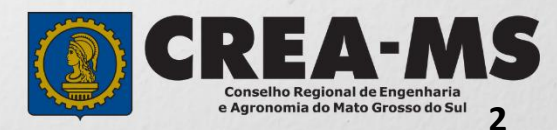

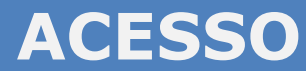

Acesse através do endereço

https://ecrea.creams.org.br/

O Portal de Serviços do Crea-MS

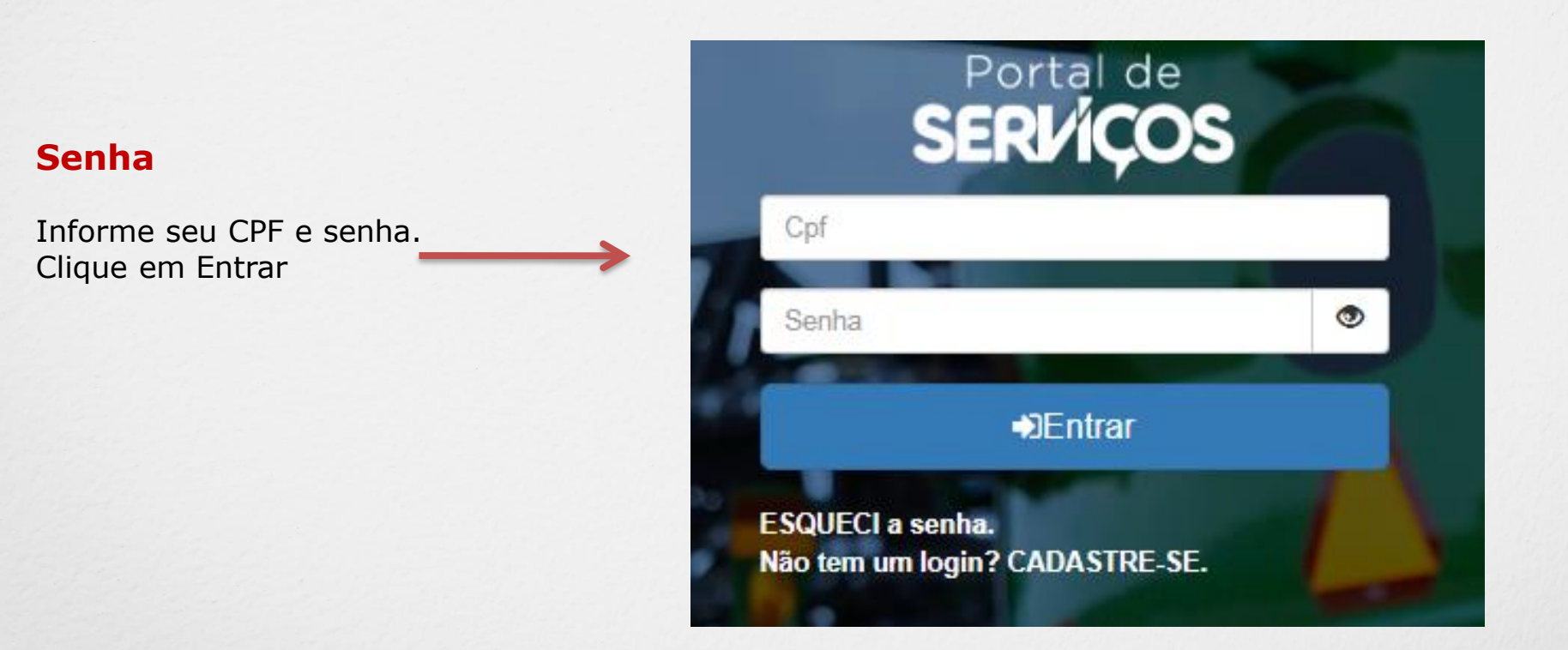

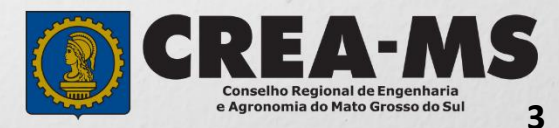

### **PERFIL DE ACESSO**

|                                 | Perfil de ac                  | esso                                    |
|---------------------------------|-------------------------------|-----------------------------------------|
|                                 | Escolha o Grupo de acesso     | o e o Perfil para ter acesso ao Sistema |
| Grupo de Acesso: Externo        | Grupo de acesso:*             | Selecione                               |
| Perfil: Profissional do Sistema |                               | EXTERNO<br>CREA-MS                      |
|                                 |                               |                                         |
|                                 | Escolha o Grupo de acesso     | e o Perfil para ter acesso ao Sistema   |
|                                 | Grupo de acesso:*<br>Perfil:* | EXTERNO × V                             |
|                                 |                               | Profissional do sistema                 |
|                                 |                               |                                         |

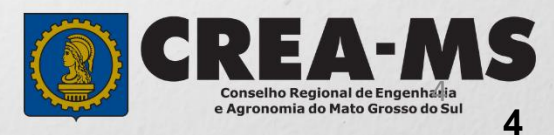

# SOLICITAÇÃO

|                                                  |                                      |                           | Atendimento -                     | Cadastro -             | Financeiro -    | Ouvidoria - | Processo - |
|--------------------------------------------------|--------------------------------------|---------------------------|-----------------------------------|------------------------|-----------------|-------------|------------|
| Clique em Ate<br>em <b>"Solicita</b><br>Física". | endimento e de<br><b>ação de Pes</b> | epois<br>soa              | Certidão Pesso<br>Solicitação Pes | a Física<br>soa Física |                 |             |            |
| Consulta Solicita                                | cão Pessoa Físic                     | a                         |                                   |                        |                 |             |            |
| Filtro<br>CPF:                                   | 5                                    | Nome P                    | essoa Física:                     |                        | Nº do protocolo |             |            |
| Data Iniciali                                    | Data Finali                          | Número                    | de ADT-                           |                        | F               |             |            |
| Serviço:                                         |                                      |                           |                                   |                        | Selecione       |             |            |
| Selecione<br>Pesquisar Limpar Pe                 | esquisa Dep<br>Clic                  | oois<br>que em <b>N</b> ( | AVG                               |                        | r               |             |            |

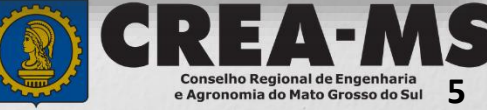

## SOLICITAÇÃO

|                                       | Serviço: *                                                                              |       |
|---------------------------------------|-----------------------------------------------------------------------------------------|-------|
| Selecione<br>"Cancelamento de<br>ART" | Selecione                                                                               | •<br> |
|                                       | Alteração de Dados Cadastrais<br>Baixa de ART                                           | Î     |
| A                                     | Baixa de ART com Registro de Atestado Cancelamento de ART                               |       |
|                                       | Comunicação de Falecimento<br>Conversão de Registro Provisório para Registro Definitivo | Ţ     |

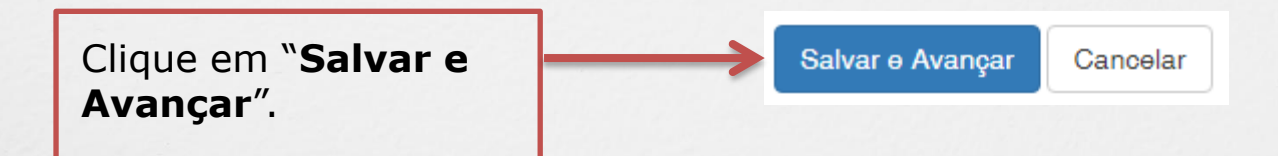

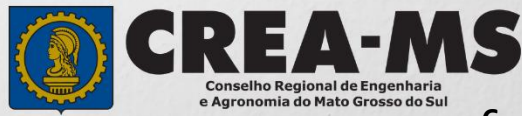

### SOLICITAÇÃO

#### Motivo do Cancelamento: \*

Selecione ...

Selecione o motivo cancelamento.

| Nenhuma das a | atividades técnicas | descritas na ART | foram executadas |
|---------------|---------------------|------------------|------------------|

O contrato não foi executado

E Depois clique em "**Pesquisar**" para selecionar a ART a ser cancelada.

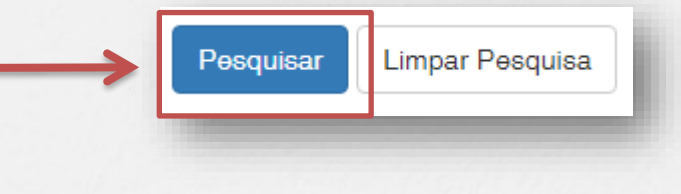

e Agronomia do Mato Grosso do Sul

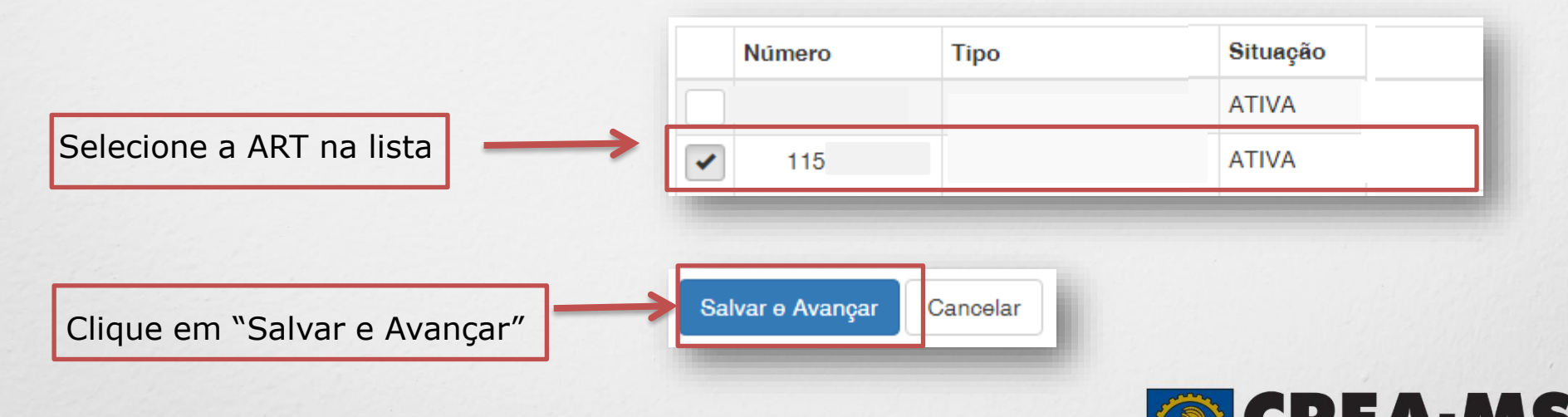

### Solicitação de Serviços de Pessoa Física > Anexos

#### Os documentos solicitados são:

- ART que necessita cancelar, com a frente devidamente assinada e
- Requerimento de Cancelamento (No site do Crea-MS)

Selecione a imagem ou pdf no seu

Clique no botão Procurar

computador

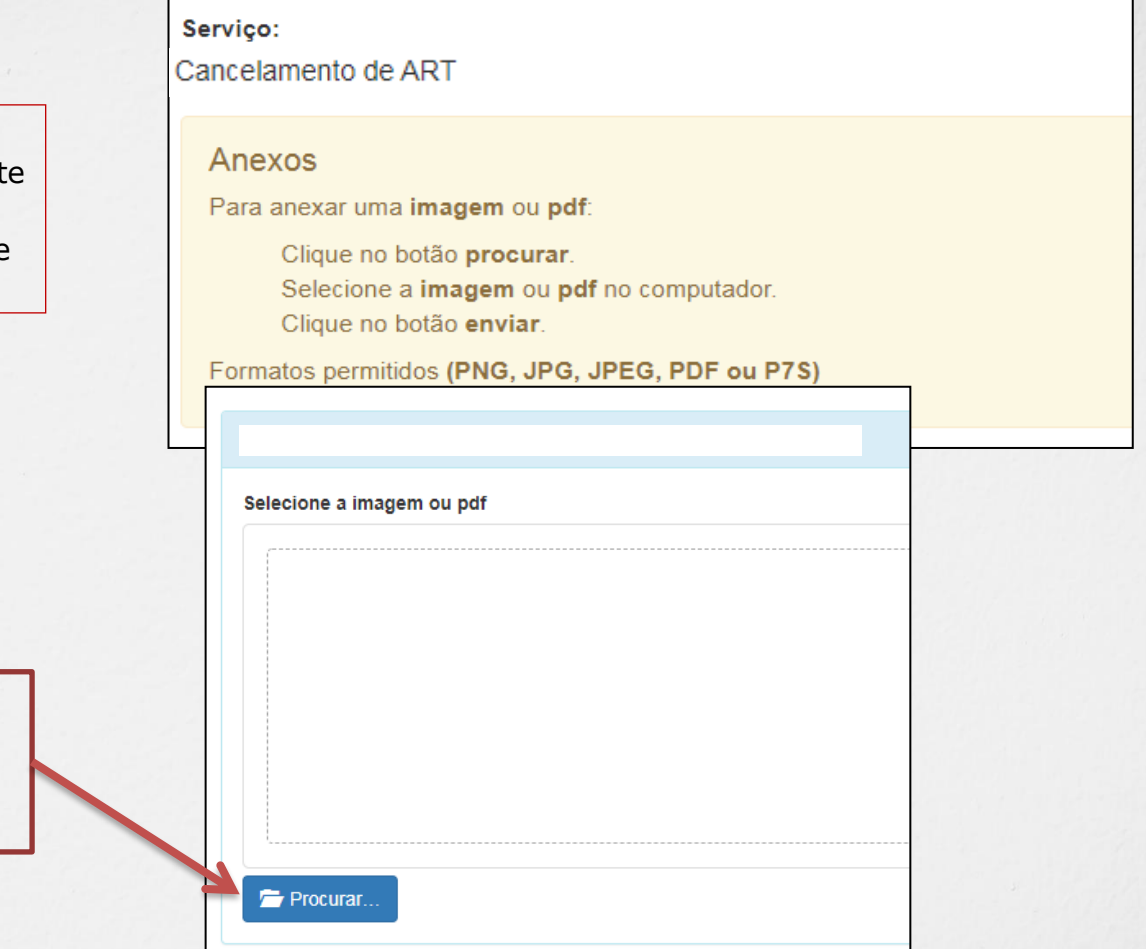

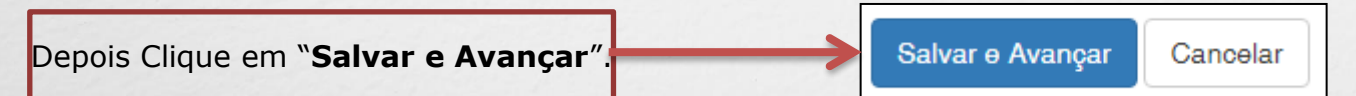

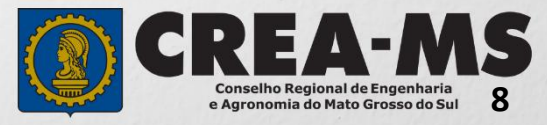

Assinar a Declaração e Confirmação de documentos apresentados e Clicar em "**Finalizar**".

| Declaro e confirmo que os documentos apresentados por meio eletrônico são ver | adeiros, bem como serão conservados os originais em papel, para que, caso solicitado, sejam apresentados ao Crea-MS, para qualquer tipo |
|-------------------------------------------------------------------------------|----------------------------------------------------------------------------------------------------|
| de conferência.                                                               |                                                                                                    |

Declaro e Confirmo: \*

**~** 

Confirment o Declaração es

Confirmar a Declaração com Senha: \*

Finalizar Cancelar

### ATENÇÃO:

NÃO É NECESSÁRIO APRESENTAR OS DOCUMENTOS NO Crea-MS OU ENVIAR VIA CORREIO.

Solicitação 100% ON LINE

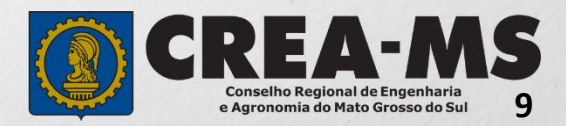

## CANAIS DE ATENDIMENTO:

0800 368 1000 - Opção 1 Chat (www.creams.org.br) WhatsApp 67 3368-1000 atendimento@creams.org.br

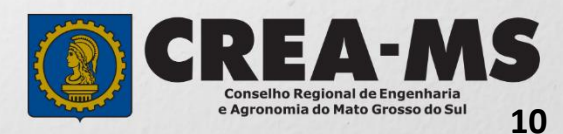